# Singapore GST

The features required by Inland Revenue Authority of Singapore (IRAS) to implement Goods and Services Tax (GST) related components are installed by simply inserting the word **sg-iras** in the comma-separated list of **Custom Features** in the target business. To do this, go to

System Administration » Business, Modules and Models

from the Home page, insert sg-iras in Custom Features and click on Update.

| s and Lists Settin                                    | ules and Models Portals User                                                                                     | s and Security Automation and R   | esources Data Tools              |                                | Demopr                    |
|-------------------------------------------------------|----------------------------------------------------------------------------------------------------|-----------------------------------|----------------------------------|--------------------------------|---------------------------|
| me» System Admin                                      | istration                                                                                                    |                                   |                                  | asok@drea                      | mapps.com for ABC Pte Ltd |
| e Business M                                          | dules Models                                                                                                    |                                   |                                  |                                |                           |
|                                                       |                                                                                                    | Busi                              | iness Id: 807                    |                                |                           |
| New Business                                          | Copy                                                                                                    |                                   |                                  |                                |                           |
| If you a                                              | re creating a new business, cha                                                                                  | noe the Short Name and the Organi | zation, and then click on New Bu | siness. Log Out and then Log I | n to the new business     |
|                                                       | ne eresnig e nen sammes, en                                                                                      | Show                              | Update + M                       | ust not be blank, for a GST re | gistered entity           |
| Short Name                                            | ABC                                                                                                    | Tax Number                        | MX0199000G                       | Organization                   | ABC Pte Ltd               |
| Address 1                                             | Bik 320                                                                                                    | Address 2                         | Loyang Crescent                  | Contact Name                   |                           |
| City                                                  | Singapore                                                                                                    | Email                             | info@demopro.com                 | State/Province                 |                           |
| Zip/Postal Code                                       | 888888                                                                                                    | Title Image URL                   | chtml/common/demopro_s.gif       | *Country                       | Singapore V               |
| Background Image                                      |                                                                                                    | Date Format                       | Day-Month-Year V                 | Date Separator                 |                           |
| Command                                               | Clear M                                                                                                    | Text Capitalization               | None V                           | "Base Currency                 | sco.                      |
| Custom Eestures                                       | Giear                                                                                                    |                                   | [ mane 4                         | Single Currency                | 330                       |
| ousion readers                                        | sg-iras, demopro                                                                                                 |                                   | ~                                | Only?                          | Single Currency?          |
|                                                       | Insert here (must be sep                                                                                         | arated by comma)                  | ~                                |                                |                           |
|                                                       | 19900000A                                                                                                    |                                   |                                  |                                |                           |
| Business Regn<br>Number                               | and the second second second second second second second second second second second second second second second |                                   |                                  |                                | 0. <u>1114</u> .0050      |
| Business Regn<br>Number<br>Activate Error<br>Looping? | Yes                                                                                                    | Activate Transaction<br>Logging?  | 🗌 Yes                            | Activate SMS?                  | Yes                       |

# The Tax Table

The tax table defines the tax structure of the business by defining the tax components, rates, codes, accounts, etc., depending on **Tax Scope**, an attribute of affected entity (Customer or Supplier) and **Tax Category**, an attribute of the item being supplied or purchased.

Once you have set **sg-iras** in the **Custom Features**, the Tax Table along with the related codes are automatically preloaded. Any predefined tax table entries will be totally replaced by the auto-loader.

So, when you go to

## Cross Application » Settings

## and click on the Tax Table tab, you will see

| Drean<br>Home Sett | nApps<br>Ings Custom | TM ERP<br>ners Suppliers Ittems Pack                          | ing Configuratio                                    | Prices an                                 | nd Discounts Li                                     | sts Utilitie  | es Log Out                        |                                |                     |            |                | Der                                | no                 |
|--------------------|----------------------|---------------------------------------------------------------|-----------------------------------------------------|-------------------------------------------|-----------------------------------------------------|---------------|-----------------------------------|--------------------------------|---------------------|------------|----------------|------------------------------------|--------------------|
| Homes Cro          | ss Applicati         | on                                                            |                                                     |                                           |                                                     |               |                                   |                                |                     |            | asok@dr        | eamapps.com                        | or ABC Pte         |
| Defaults           | Codes                | Transaction Codes                                             | Curren                                              | cies (                                    | GL Interface                                        | Messi         | ages R                            | beceiving De                   | piots T             | ax Table   | Excise Table   | Locations                          | Location           |
|                    | This tabl            | e is as required by IF<br>Tax Scope<br>01. Local-Registered V | AS-Singapo<br>Show Cle<br>Tax Category<br>Blocked V | re. Do no<br>ar Top<br>Tax Rate<br>7.0000 | t change, de<br>Previous<br>Tax Rate-Inte<br>0.0000 | Next<br>State | Bottom<br>Tax Rate-Conc<br>0.0000 | g except f<br>Add<br>cessional | or the Ac<br>Update | Delete     | Account A      | is mandated<br>Alternate Code<br>L | by IRAS<br>Blocked |
|                    | < <                  |                                                               |                                                     |                                           |                                                     |               |                                   | You                            | an only cha         | nge the GS | ST account cod | ies 10                             | 0 > >              |
|                    | Tan Code             | Tax Scope                                                     | Tax Catago                                          | ny .                                      | Tax Rate                                            | Tax Rat       | e-InterState                      | Tax Rate-C                     | oncessional         | Account    | Alternate Co   | ide Ellocked                       | 7 Dele             |
|                    | GST                  | 01. Local-Registered                                          | Blocked                                             |                                           | 7.0000                                              |               | 0.0000                            |                                | 0.0000              | 3110       | BL             | 7                                  | Deie               |
|                    | GST                  | 01. Local-Registered                                          | Exempted                                            |                                           | 0.0000                                              |               | 0.0000                            |                                | 0.0000              | 3110       | EP             |                                    | Dele               |
|                    | GST                  | 01. Local-Registered                                          | Exempled                                            | E33                                       | 0.0000                                              |               | 0.0000                            |                                | 0.0000              | 3110       | E33            | 12                                 | Dele               |

|           |                        | Show     | Clear        | Тор    | Previous      | Next      | Bottom       | Add      | Update         | Delete    | +                |          |          |  |
|-----------|------------------------|----------|--------------|--------|---------------|-----------|--------------|----------|----------------|-----------|------------------|----------|----------|--|
| Tax Code  | Tax Scope              | Tax Cate | gory Ta      | x Rate | Tax Rate-Inte | erState T | ax Rate-Conc | essional |                |           | Account Altern   | ate Code | Blocked? |  |
| GST 🗸     | 01. Local-Registered V | Blocked  | ♥ 7.0        | 000    | 0.0000 0.0000 |           |              |          | 3110           |           | 1 BL             | BL 1     |          |  |
| < <       |                        |          |              |        |               |           |              | Yo       | u can only cha | nge the G | ST account codes | 100      | > >      |  |
| Tan Casdo | Тах Scope              | Tiot     | Lintegory    |        | Tax Rate      | Tax Rate  | Inter State  | Tax Rate | Concessional   | Account   | Alternate Code   | Elocked? | Delete   |  |
| GST       | 01. Local-Registered   | Block    | sed          |        | 7.0000        |           | 0.0000       |          | 0.0000         | 3110      | BL.              | 1        | Delete   |  |
| GST       | 01. Local-Registered   | Exen     | opted        |        | 0.0000        |           | 0.0000       |          | 0.0000         | 3110      | EP               |          | Desete   |  |
| GST       | 01. Local-Registered   | Exen     | npled-E33    |        | 0.0000        |           | 0.0000       |          | 0.0000         | 3110      | E33              | 12       | Desete   |  |
| GST       | 01. Local-Registered   | Exen     | opted-EN3    | 3      | 0.0000        |           | 0.0000       |          | 0.0000         | 3110      | EN33             |          | Delete   |  |
| GST       | 01. Local-Registered   | Out o    | at Scope     |        | 0.0000        |           | 0.0000       |          | 0.0000         | 3110      | OP               | 10       | Delete   |  |
| GST       | 01. Local-Registered   | Resk     | dual Input 1 | Tax .  | 7.0000        |           | 0.0000       |          | 0.0000         | 3110      | RE               |          | Delete   |  |
| GST       | 01. Local-Registered   | Stark    | dard Rated   |        | 7.0000        |           | 0.0000       |          | 0.0000         | 3110      | TX7              |          | Delete   |  |
| GST       | 01. Local-Registered   | Zero     | Rated        |        | 0.0000        |           | 0.0000       |          | 0.0000         | 3110      | ZP               |          | Delete   |  |
|           |                        | manu     | +5           |        |               |           |              |          |                |           |                  | 10       |          |  |
| GST       | 03. Foreign-Imports    | IGDS     |              |        | 7.0000        |           | 0.0000       |          | 0.0000         | 3110      | IGDS             |          | Delete   |  |
| GST       | 03. Foreign-Imports    | MES      | TPLS         |        | 0.0000        |           | 0.0000       |          | 0.0000         | 3110      | ME               | (II)     | Delete   |  |
| GST       | 03. Foreign-Imports    | Stand    | dard Raled   |        | 7.0000        |           | 0.0000       |          | 0.0000         | 3110      | IM               |          | Desete   |  |
| GST       | 11. Local Supply       | Deen     | ned Supply   | i.     | 7.0000        |           | 0.0000       |          | 0.0000         | 4110      | DS               |          | Delete   |  |
| GST       | 11. Local Supply       | Exen     | npled-E33    |        | 0.0000        |           | 0.0000       |          | 0.0000         | 4110      | ES33             |          | Delete   |  |
| GST       | 11. Local Supply       | Exen     | npted EN3    | 3      | 0.0000        |           | 0.0000       |          | 0.0000         | 4110      | ESN33            |          | Delete   |  |
| GST       | 11. Local Supply       | Outo     | of Scope     |        | 0.0000        |           | 0.0000       |          | 0.0000         | 4110      | OS               |          | Delete   |  |
| GST       | 11. Local Supply       | Stars    | dard Rated   |        | 7.0000        |           | 0.0000       |          | 0.0000         | 4110      | SR               |          | Delete   |  |
| GST       | 12 Foreign-Exports     | ANY      |              |        | 0 0000        |           | 0.0000       |          | 0.0000         | 4110      | ZR               |          | Oelete   |  |

# **DreamApps**

Select row, enter appropriate GST account code (if already defined in the Chart of Accounts) and click on **Update** to save.

Once the tax table is ready for use, you will need to define default Tax Scopes for the customers and suppliers, default Tax Categories for items. These an be overridden by authorized users at the point of transaction processing.

## **Default Tax Scopes**

## Customers

Customer default Tax Scopes are defined in the Customer master. Go to

and you will see

| ome» Cross Ap                            | plication                   |                            |                                |                      | asok@dreamapps               | com for ABC Pte Lt    | 1 Q                         |
|------------------------------------------|-----------------------------|----------------------------|--------------------------------|----------------------|------------------------------|-----------------------|-----------------------------|
| ustomer Del                              | very Address Milestones Pri | ces Discounts Pa           | syment Methods Shipping I      | Methods Contacts     | Gredit Limit Docs Activities | Orders                |                             |
|                                          |                             |                            | Bee Hiang Pt                   | e Ltd (C0010)        |                              |                       |                             |
|                                          |                             |                            | No Payment Mil                 | estones Defined      |                              |                       |                             |
| 14245-15275-5127                         | Show C                      | lear Top Previo            | us Next Bottom Add             | Jpdate Delete 🛨      |                              | < < Cust              | omers 25 > >                |
| Number                                   | C0010                       | Name Short                 |                                | Name 🧠               | Bee Hiang Pte Ltd            | Contoner-<br>Number * | Name                        |
|                                          | ·                           |                            |                                |                      |                              | C0010                 | Bee Hiang Pte Ltd           |
| Address 1                                | -                           | Address 2                  |                                | City                 |                              | C0012                 | Macrohard Inc.              |
| itate/Province                           |                             | Zip/Postal<br>Code         |                                | *Country             | Singapore 🗸                  | <u>C002</u>           | Harvey Tomota Co<br>Pte Ltd |
| Salutation                               | [Select] V                  | First Name                 |                                | Middle               |                              | C004                  | XYZ GmBH                    |
| Last name                                |                             | Title                      |                                | Email                |                              | COOG                  | Hitamoto Bank               |
| Phone                                    |                             | Phone-                     |                                | Fax                  | [                            | C008                  | XYZ Pte Ltd                 |
|                                          |                             | Mobile                     |                                |                      |                              |                       |                             |
| URL                                      |                             | Id                         | 198000000K                     | Tax Number           |                              |                       |                             |
| *Control<br>Account-AR                   | 3100 🗸                      | *Customer<br>Group         | Trade Debtor 🗸                 | Price Group          | [Select] V                   |                       |                             |
| SIC Code                                 | [Select] V                  | "Tax Scope                 | 11. Local Supply V             | Industry<br>Segment  | [Select] V                   |                       |                             |
| Discount %                               | 0.00                        | Agen                       | Salact appropriate default fro | m the combo hor      | 0.00                         |                       |                             |
| Billing                                  | 9                           | Custome                    |                                | 01000 DUA.           | 1,000,000,000,000 00         |                       |                             |
| Address<br>Uate of Credit<br>Application | [Unknown]                   | Status<br>Late<br>Approved | (Unknown)                      | Expiration           | [Unknown]                    |                       |                             |
| Date                                     | [Unknown]                   | Date of<br>Credit          | [Unknown]                      | Date of<br>Financial | [Unknown]                    |                       |                             |
| Payment                                  |                             | Evaluation                 | -                              | Statements<br>Avg    | 0                            |                       |                             |
| Instructions                             |                             |                            | ~                              | Payment<br>Days      |                              |                       |                             |
| Remarks                                  |                             |                            | -                              | License              |                              |                       |                             |
|                                          |                             |                            |                                | 1                    |                              |                       |                             |
| Backorder                                | None V                      | Payment                    | [Select] V                     | Points OB            | 0.00                         |                       |                             |

Select a customer, enter appropriate default Tax Scope from the available options and click on Update to save.

## Suppliers

Supplier default Tax Scopes are defined in the Supplier master. Go to

Cross Application » Suppliers

and you will see

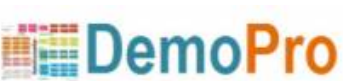

| mes Cross Application       Sounds       Contacts       Credit Limit       Docs       Activities       POs         King King B. V. (S005)         Supplier       Soo       Short       Name       Name       King King B. V.       Name       Name       Nand       Sood       Name                                                                                                    | 1.000                  |                  |             |                   |                           |                    |                 |                        |                |               |                 |
|----------------------------------------------------------------------------------------------------|------------------------|------------------|-------------|-------------------|---------------------------|--------------------|-----------------|------------------------|----------------|---------------|-----------------|
| Prices     Discounts     Contacts     Credit Linit     Docs     Activities     POs       King King B. V. (\$005)       Supplier     Show     Clear     Top     Previous     Next     Bottom     Add     Update     Delete     Image: Contact State     None 0 123, Or 0 126, Or 0 126, Or | LM 💭                   | .com for ABC Ple | asok@dreama |                   |                           |                    |                 |                        | ication        | oss Applicati | me» Cross       |
| King King B. V. (S005)         Show       Clear       Top       Previous       Next       Bottom       Add       Update       Delete       +       None 0 125         Supplier       S005       Show       Short       Name       Name       King King B. V.       Delete       +       Delete       +       Name       +       Exact       Delete       +       -       State       Delete       +       State       Delete       +       Name       State       State       State       State       State       State       State       State       State       State       State       State       State       State       State                                                                                                    |                        |                  |             |                   | POs                       | Activities         | imit Docs       | cts Credit l           | Discounts Cont | Prices        | upplier         |
| Show       Clear       Top       Previous       Next       Bottom       Add       Update       Delete       Some 0       Name 0       Delete       Some 0       Delete       Some 0       Some 0       Delete       Some 0       Delete       Some 0                                                                                                    |                        |                  |             |                   | B. V. (S005)              | King King          |                 |                        |                |               |                 |
| Supplier       S005       Short       Name       King King B. V.       DP29831         Address 1       Address 2       City       Image: Code       Studie:       Studie:                                                                                                    | 456789A                | None 0 1 2 3     | +           | odate Delete      | Add U                     | Next Botton        | Previous        | ear Top                | Show C         |               |                 |
| Address 1 Address 2   Address 1 Address 2   atelProvince ZipiPostal   Code 'Country   Salutation [Select] V   First Middle   Name Name   Solo3   Solo4   Solo4   Solo5   Phone Fax   Id Tax   Number   Number   Solo7   Control   [Select] V   Sic Code   [Select] V   Sic Code   [Select] V   Credit Limit   Sol00.00   Credit Limit   Sol00.00                                                                                                    | JYWXYZ                 | QPQBSI           | 8           | King King B. V.   | Name 🔍                    |                    |                 | Short<br>Name          | 8005           | er soos       | Suppl<br>Number |
| atelProvince ZipiPostal   Salutation [Select] ✓   First Middle   Name Name   Last name Title   Enail S003   Phone Fax   Id Tax   Number 29600000F   Account-GIT [Select] ✓   SiC Code [Select] ✓   SiC Code [Select] ✓   SiC Code [Select] ✓   SiC Code [Select] ✓   Sic Code [Select] ✓   Sic Code [Selec                                                                                                    | > >                    | < < 5            |             |                   | City                      |                    |                 | Address                |                | ress 1        | Addres          |
| Salutation       [Select] V       First       Middle       5003         Last name       Title       Email       5005         Phone       Fax       URL       5007         Id       Tax 29600000F       Account-AP       4100 V         Mumber       S007       5007         SiC Code       [Select] V       "Tax 03. Foreigg-Imports V       Supplier         SiC Code       [Select] V       "Tax 03. Foreigg-Imports V       Supplier         SiC Code       [Select] V       "Tax 03. Foreigg-Imports V       Supplier         Sicect appropriate default value from the combo-box       Open       Open         Credit Limit       500,000.00       Credit 450,000.00       Credit Terms                                                                                                    | Storage Pte            | Number 9<br>S001 | ~           | United Kingdom 🗸  | "Country                  | ]                  |                 | Zip/Postal<br>Code     |                | vince         | ate/Provin      |
| Last name       Title       Email       S005         Phone       Fax       URL       S007         Id       Tax       296000000F       "Control<br>Account-AP       4100 \u2200         Number       S007       S007       S007         Account-GIT       [Select] \u2200       "Supplier       Trade Creditor \u2200       Price Group       [Select] \u2200       S009         SIC Code       [Select] \u2200       "Tax       03. Foreign-Imports \u2200       Supplier       Heid       Legal         SiC Code       [Select] \u2200       "Tax       03. Foreign-Imports \u2200       Supplier       Heid       Legal         Credit Limit       500,000.00       Credit 450,000.00       Credit       0       0                                                                                                    | Ltd<br>CIC Pte Ltd     | 5003             |             |                   | Middle                    |                    |                 | First<br>Name          | Select] 🗸      | tation [Sele  | Salutati        |
| Phone       Fax       URL       \$507         Id       Tax       29800000F       *Control       4100 V         Account-GIT       Supplier       Trade Creditor V       Price Group       [Select] V       \$209         SiC Code       [Select] V       *Tax       03. Foreign-Imports V       Supplier       Heid       Legal         Select appropriate default value from the combo-box       Open       Open       Open       Open         Credit Limit       500,000.00       Credit 450,000.00       Credit Terms       0       Open                                                                                                    | King King<br>B, V.     | <u>8005</u>      |             |                   | Email                     |                    | [               | Title                  |                | name          | Last na         |
| Control       [Select] ✓       Supplier       Trade Creditor ✓       Price Group       [Select] ✓       Supplier       Supplier       Trade Creditor ✓       Price Group       [Select] ✓       Image: Supplier       Image: Supplier       Image: Supplier       Supplier       Supplier       Image: Supplier       Image: Supplier       Im                                                                                                    | Sheng<br>Sheng<br>GmBH | 5007             |             | 4100 9            | URL Control               |                    | 200000005       | Fax                    | 1              | Id            | Pho             |
| Account-GIT     Group     Group     Group       SIC Code     [Select] V     *Tax     03. Foreign-Imports V     Supplier     Held     Legal       Select appropriate default value from the combo-box     Open       Credit Limit     500,000.00     Credit 450,000.00     Credit Terms                                                                                                    | Merrari Pte            | 5009             |             | ISelecti V        | Account-AP<br>Price Group |                    | Trade Credito   | Number<br>Supplier     | Selecti V      | ontrol [Sele  | Cont            |
| Credit Limit 500,000.00 Credit 450,000.00 Credit Terms                                                                                                    | <-Total                | 8                |             | OHeld             | Supplier                  | nports 🗸           | 03. Foreign-I   | Group<br>*Tax<br>Scope | Select] 🗸      | Code [Sele    | SIC Co          |
| Credit Limit 500,000.00 Credit 450,000.00 Credit 0                                                                                                    |                        |                  |             | O Legal<br>O Open | combo-box                 | ult value from the | ppropriate defa | Select a               |                |               |                 |
|                                                                                                    |                        |                  |             | 0                 | Credit<br>Terms           |                    | 450,000.00      | Credit                 | 00,000.00      | Limit 500,0   | Credit Li       |
| Discount % 0.00 Agent 0.00                                                                                                    |                        |                  |             | 0.00              | Commission %              | 8                  |                 | Agent                  | 0.00           | unt % 0.00    | Discount        |
| *Currency SGD V Location [Select] V License                                                                                                    |                        |                  |             |                   | License                   |                    | [Select] V      | Location               | SGD 🗸          | rency SGD     | *Curren         |
| Expiration Unknown Date Permit Approval O 1-Automatic Buyer 1-Automatic 0 2-Manual                                                                                                    |                        |                  | 8           |                   | Buyer                     | tic                | O 1-Automa      | Permit<br>Approval     | Unknown)       | Date [Unkr    | Expirati        |
| elivery Zone [Select] V Time Slot NONE V                                                                                                    |                        |                  |             |                   |                           |                    | NONE Y          | Time Slot              | Select] 🗸      | Zone [Sele    | elivery Zo      |
| Payment Instructions                                                                                                    |                        |                  |             |                   | 8                         | 0                  |                 |                        |                | ment          | Payme           |

Select a supplier, enter appropriate default Tax Scope from the available options and click on **Update** to save.

## **Default Tax Categories**

Item default Tax Categories are defined in the Item master. Go to

Cross Application » Items

and you will see

| 2018/10/03 2                | 2:57                  |                               |                                        |                          | 5/5                                                                                    | Singapore GST                      |
|-----------------------------|-----------------------|-------------------------------|----------------------------------------|--------------------------|----------------------------------------------------------------------------------------|------------------------------------|
| DreamAp                     | DISTM ERP             | Packing Configuration F       | rices and Discounts [Li                | sts (Ublines Lo          | og Out                                                                                 | DemoPro                            |
| Home» Cross Apj             | plication             |                               |                                        |                          |                                                                                        | asok@dreamapps.com for ABC Pte Ltd |
| Item Prices                 | Kits Cross Reference  | s Serial Numbers              | Docs Bar Codes                         |                          |                                                                                        |                                    |
|                             |                       |                               | PS                                     | S4 game s                | ets (P001)                                                                             |                                    |
|                             | Show Clear            | Top Previous                  | Next Bottom                            | Add Up                   | date Delete -                                                                          |                                    |
| Code                        | P001                  | Visibility Hide I<br>Item? Or | stop Cut- Cut-<br>rder? pieces pieces? | Dimension<br>Type        | O Code   Extension O Notes Default Panel                                               | POD 1<br>No Dimensions Defined     |
| Description                 | PSS4 game sets        |                               |                                        | Batch/Matrix             | Mandatory Batch No? Matrix?                                                            | No Cross References Defined        |
| Long<br>Description         |                       |                               | < >                                    | Serial<br>Number<br>Type | O-None     O 1-Mandatory     2-Only on DO                                              | Upload Browse                      |
| Notas                       |                       |                               | <u></u>                                | "Stock Type              | Indent Manufactured     Non-Stock Online-Service     Stock-N-Seil                      |                                    |
| Links                       |                       |                               | <                                      | 'Fulfiliment<br>Category | Auto     Auto     CExStock     Manufacture     Purchase     Rework/Finish     Transfer |                                    |
| Bar Code                    |                       |                               |                                        |                          | 8                                                                                      |                                    |
| Allas                       |                       |                               |                                        |                          |                                                                                        |                                    |
| "Warehouse                  | e General Store 🗸     | Stocking Unit                 | ea 🗸                                   | A                        | Iternate Unit ea 🗸                                                                     |                                    |
| Issue Uni<br>Price Category | It ea V<br>(Select) V | Packing Unit<br>"Tax Category | standard Rated V                       | Supp                     | atistical Unit ea V<br>ort Category [Select] V                                         |                                    |
| Grade                       | Iselect               | Import Duty                   | ISele                                  | Coun                     | try of Origin [Select] V                                                               |                                    |
| Division                    | n [Select] 🗸          | Supr Se                       | lect appropriate detault tr            | om the combo             | Dox. Unit 0.000                                                                        |                                    |
| Net Weight per<br>Uni       | f 0.000               | Unit of Weight                | [Select] V                             |                          | Shelf Life 0                                                                           |                                    |
| Minimum Order<br>Qty        | 0.000                 | Minimum Order<br>Value        | 0.00                                   | 0                        | rder Multiple 0.000                                                                    |                                    |
| Yield %                     | 6 100.0000000000      | Demand Time<br>Fence          | 0                                      | PI                       | Fence 0                                                                                |                                    |
| Lead Time<br>Fixed          | a [0                  | Lead Time -<br>Variable       | 0                                      |                          | Lead Time - 0<br>Transport                                                             |                                    |
| Superceded By               | A [                   | Supercedes                    |                                        | ] 5                      | Code [Select] V                                                                        |                                    |
| Drawing<br>Number           | Į                     | ABC Code                      |                                        | U                        | nit of Length [Select] V                                                               |                                    |
| Minimum Price               | 0.0000                | Multiplier-<br>Selling        | 1.000000                               | ]                        | Multiplier-<br>Purchasing                                                              |                                    |
| Effectivity Date            | Unknowns]             | Expiration Date               | [Unknown]                              |                          | Strip 0.000                                                                            |                                    |
| Bin Locations               | ° ()                  | Team                          | [Select] V                             |                          |                                                                                        |                                    |

DreamApps

© 2001-2012, DreamApps, Inc.

Select an item, enter appropriate default Tax Category from the available options and click on **Update** to save.

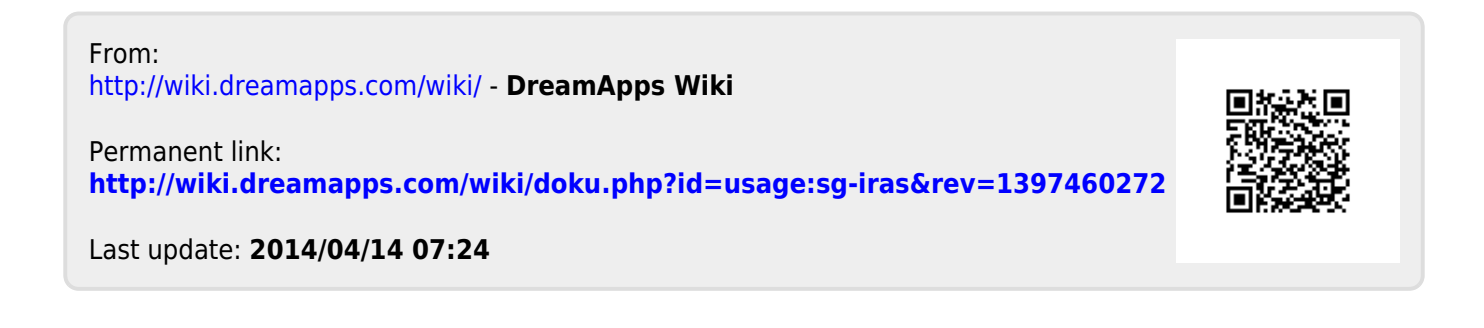